## **Upgrade Instruction**

Auto Update software V2.0 can be used to upgrade the models and the batch No. below: SDS6062: 1138xxx、1147xxx、1202xxx

SDS7102: 1122xxx、1127xxx、1137xxx、1143xxx、1149xxx、1152xxx、1153xxx、1203xxx SDS8102: 1128xxx、1137xxx、1143xxx、1149xxx、1153xxx、1203xxx SDS8202: 1128xxx、1137xxx、1143xxx、1149xxx、1152xxx、1153xxx、1201xxx、1203xxx

## Upgrade steps:

- 1. Start the machine, connect the USB cable, and confirm that the USB driver has been installed (the installation software will install the drivers automatically, if the installation fails, you should install the USB driver manually).
- 2 Run the Auto Update software, click the START button. When the prompt appears as below, restart the machine manually. After the restart, it will enter the USB download mode automatically and be upgraded.

| 🗖 Auto Update                                                                                                    |                                            |
|----------------------------------------------------------------------------------------------------|--------------------------------------------|
| Quick Tips!<br>1 Start the machine, connect USB cable, and confirm that the USB driver ha<br>2 Click the Start button, according to the instructions. reboot the machir<br>3 If you are prompted the upgrade is complete, but no reboot, you can many | as been installed.<br>1e.<br>1ally reboot. |
| Retrying to enter USB download Mode!                                                                                                    |                                            |
| sn:SDS81021128010<br>please reboot,wait for enter VSB download model                                                                                                    |                                            |
| language: English 💌 START                                                                                                    |                                            |

3 If the prompt appears as below, the upgrade is already done. If the machine does not restart automatically, restart the machine manually.

| 🗖 Auto Update 📃 🗖 🗙                                                                                                    |
|----------------------------------------------------------------------------------------------------|
| Quick Tips!<br>1 Start the machine, connect USB cable, and confirm that the USB driver has been installed.<br>2 Click the Start button, according to the instructions. reboot the machine.<br>3 If you are prompted the upgrade is complete, but no reboot, you can manually reboot.    |
| Rebooting machine. Patching is done!                                                                                                    |
| Enter VSB download Mode.<br>Transmit done, wait for machine process<br>Transmit done, wait for machine process<br>Transmit done, wait for machine process<br>Transmit done, wait for machine process<br>Transmit done, wait for machine process<br>Rebooting machine. Patching is done! |
| language: English 🔽 START                                                                                                    |